## Managing Network Managed By Affiliations

Log into my.ufl.edu and open the "Quick Links" menu then click the "Admin Menu" (this will open a new window)

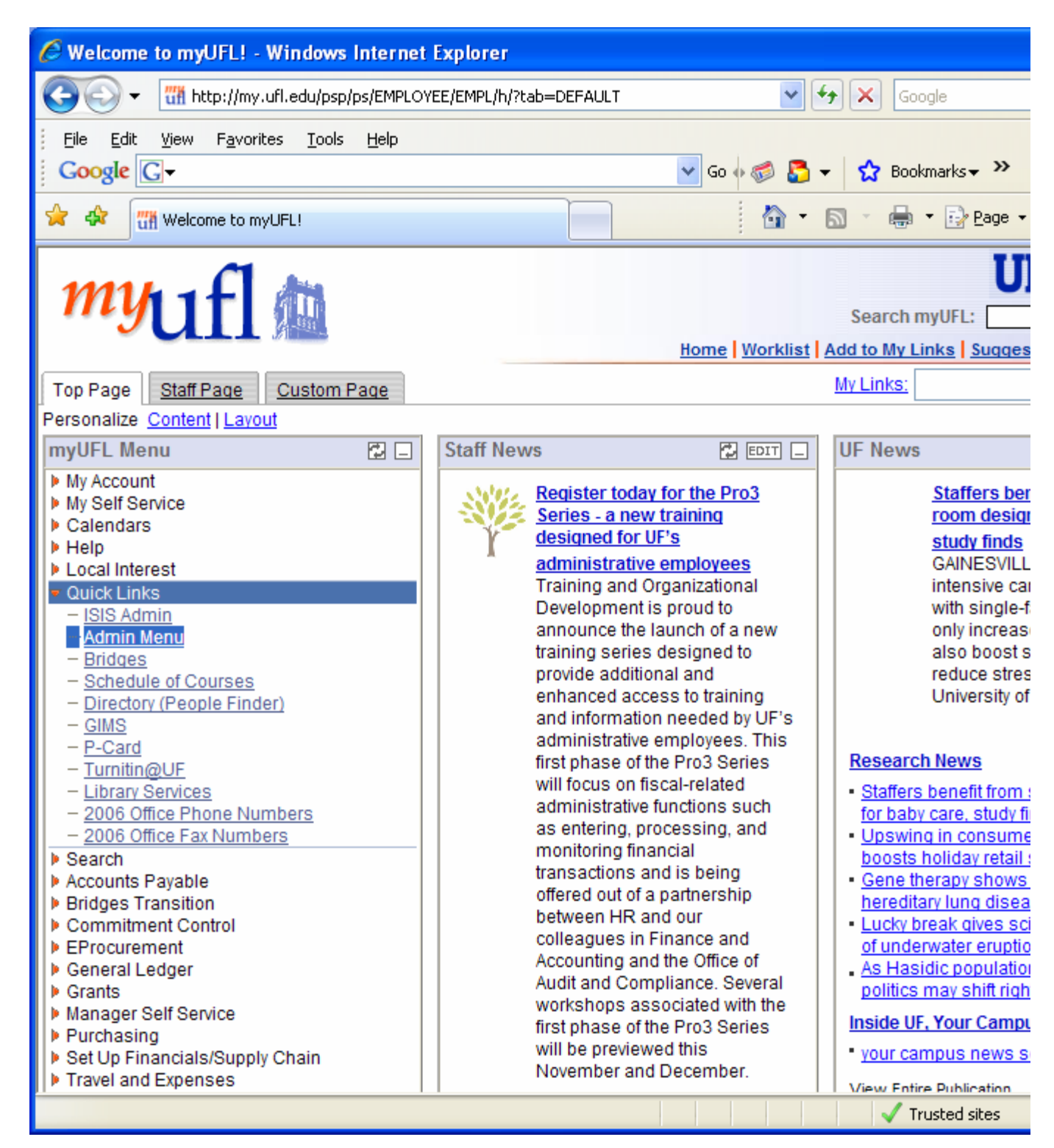

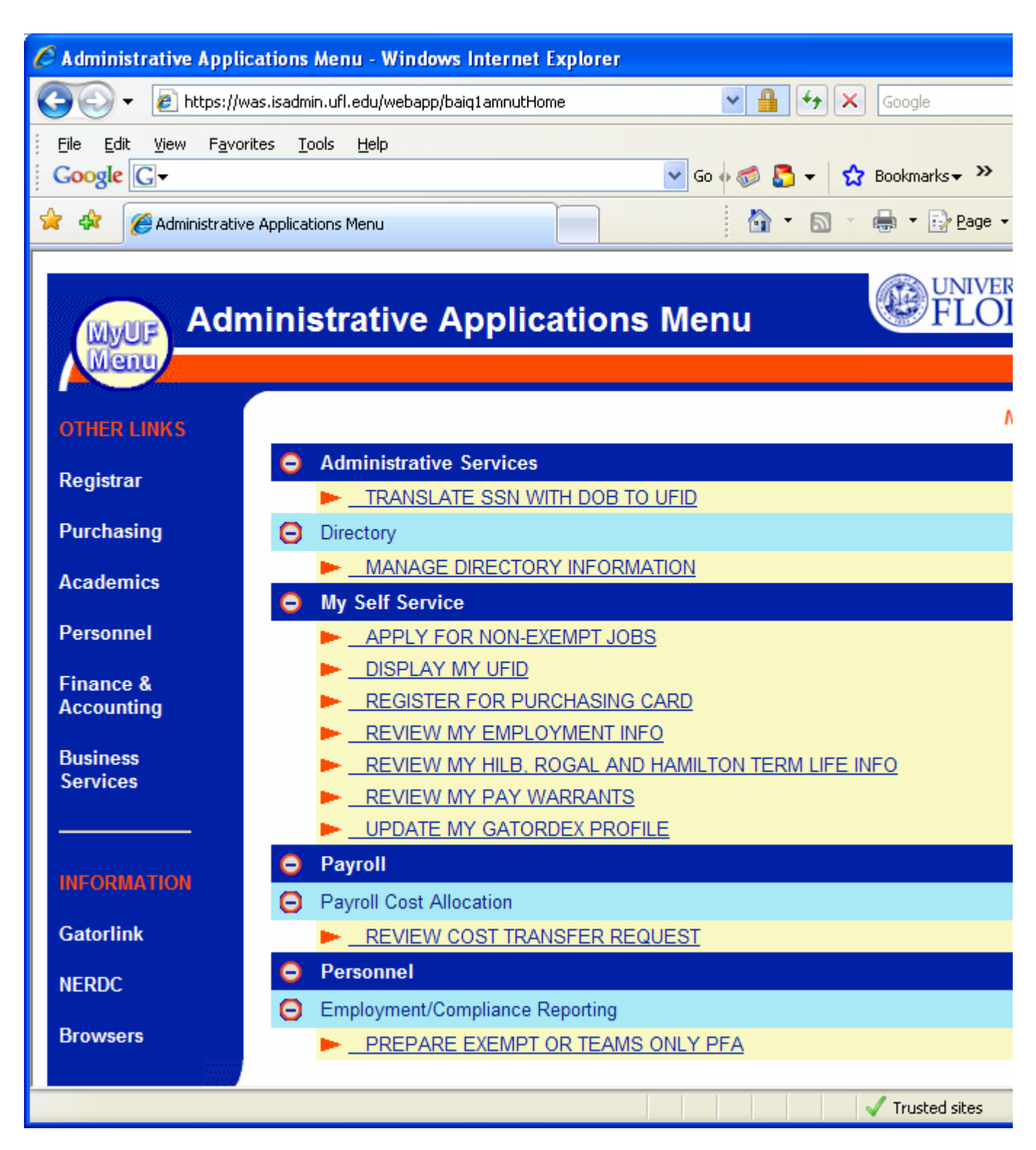

Click the "Manage Directory Information" Link (this will bring up your record, type in the UFID at the top for the user you want to modify)

| 🖉 Manage Directory Info        | rmation - Windows Internet Explore      | r                                   |                 |
|--------------------------------|-----------------------------------------|-------------------------------------|-----------------|
| 🌀 🗸 🖉 https://wa               | s.isadmin.ufl.edu/webapp/baiudufadtHome | v 🔒 🛃 🖌                             | Google          |
| <u> </u>                       | es <u>T</u> ools <u>H</u> elp           |                                     |                 |
| Google G-                      |                                         | 🔽 Go 🕂 🌍 🛃 👻 🔂 Bookma               | arks <b>▼ ≫</b> |
| 😭 🕸 🄏 Manage Directo           | ory Information                         | 🙆 • 🗟 •                             | 🖶 🝷 🔂 !         |
| 1234-1234                      |                                         |                                     |                 |
|                                |                                         |                                     |                 |
| <u>Home</u>                    |                                         |                                     |                 |
| <u>Browse</u>                  | 1. Enter UFID                           | Or Lookup Person                    |                 |
| <u>Profile</u>                 |                                         |                                     |                 |
| <u>Relate</u><br>Porcon        | 2. Click the button below               |                                     |                 |
| <u>rerson</u>                  | Cat Pagia Informati                     |                                     |                 |
| <u>Browse</u><br><u>Events</u> | Gerbasic mornati                        |                                     |                 |
| Search                         | Name                                    | Primary Affiliation                 |                 |
| Person                         | KANOFSKY,MICHAEL L                      | Staff                               |                 |
| <u>Search</u>                  | Department ID                           | This Record is                      |                 |
| <u>Person by</u><br>SSN        | 14303020                                | Not Protected and Not Secured       |                 |
| Search                         | UFID                                    | Directory Status                    |                 |
| <u>Department</u>              |                                         | Active                              |                 |
| Ш                              | SSN                                     | Birth Date                          |                 |
|                                |                                         |                                     |                 |
|                                | Gender Ethnicity                        |                                     |                 |
|                                | Male White non-Hispanic                 |                                     |                 |
|                                | Working Title                           | Preferred Language                  |                 |
|                                | UF Active Directory Team.               | English                             |                 |
|                                | Current Relationships                   |                                     |                 |
|                                | Relationship Type                       | Related to Department ID(UFID) Rela | ated To Na      |
|                                | Former Student                          | ST010000 (8S46-Z042) REC            | SISTRAR (       |
|                                | Network Managed By                      | 69010000 (V3ED-AGYE) BR-            | BRIDGES         |
|                                | TEAMS Employee                          | 14303020 (CVXC-EGDT) IT-C           | NS SA OF        |
|                                |                                         |                                     |                 |
|                                |                                         |                                     | 🖊 Trusted s     |

To Modify the NMB affiliation click the "Relate Person" link on the Left hand menu

| Anage Directory Information: Relate Person - Windows Internet Explorer |                                                       |                                |                          |  |  |  |
|------------------------------------------------------------------------|-------------------------------------------------------|--------------------------------|--------------------------|--|--|--|
| <b>())</b> - <b>(</b>                                                  | https://was.isadmin.ufl.edu/webapp                    | )/baiudufadtRelatePerson       | Google                   |  |  |  |
| <u> </u>                                                               | ew F <u>a</u> vorites <u>T</u> ools <u>H</u> elp      |                                |                          |  |  |  |
| Google G                                                               | •                                                     | 🖌 🖌                            | 🛛 🚳 🌄 👻 🔂 Bookmarks 🕶 🌺  |  |  |  |
| 🚖 🏟 🏉 M                                                                | lanage Directory Information: Relate Po               | erson                          | 🚹 • 🔊 - 🖶 • 🔂            |  |  |  |
|                                                                        |                                                       |                                |                          |  |  |  |
| Manage Directory Information: Relate Person                            |                                                       |                                |                          |  |  |  |
|                                                                        |                                                       |                                |                          |  |  |  |
| <u>Home</u>                                                            |                                                       |                                |                          |  |  |  |
|                                                                        |                                                       |                                |                          |  |  |  |
| 1.Select the affiliation                                               |                                                       |                                |                          |  |  |  |
|                                                                        | Network Managed By                                    |                                |                          |  |  |  |
|                                                                        | 2.Enter Department ID to relate                       |                                |                          |  |  |  |
|                                                                        |                                                       | Lookup Department              |                          |  |  |  |
|                                                                        |                                                       |                                |                          |  |  |  |
|                                                                        | 3.Press the Submit button to complete the affiliation |                                |                          |  |  |  |
|                                                                        | Submit                                                |                                |                          |  |  |  |
|                                                                        | Current Relationships                                 |                                |                          |  |  |  |
|                                                                        | Relationship Type                                     | Related to Department ID(UFID) | Related to Department    |  |  |  |
|                                                                        | Former Student                                        | ST010000 (8S46-Z042)           | REGISTRAR STUDENTS       |  |  |  |
|                                                                        | Network Managed By                                    | 69010000 (V3ED-AGYE)           | BR-BRIDGES-GENERAL ADMIN |  |  |  |
|                                                                        | TEAMS Employee                                        | 14303020 (CVXC-EGDT)           | IT-CNS SA OPEN SYSTEMS G |  |  |  |
|                                                                        | Name                                                  | Primary Affiliation            |                          |  |  |  |
|                                                                        | KANOFSKY,MICHAEL L                                    | Staff                          |                          |  |  |  |
|                                                                        | UFID                                                  | Directory Status               |                          |  |  |  |
|                                                                        |                                                       | Active                         |                          |  |  |  |
|                                                                        | SSN                                                   | Birth Date                     |                          |  |  |  |
|                                                                        |                                                       |                                |                          |  |  |  |
|                                                                        | Gender                                                | Ethnicity                      |                          |  |  |  |
|                                                                        |                                                       |                                | 🗸 Trusted s              |  |  |  |

To add a NMB relationship chose "Network Managed By" from the "Select the affiliation" dropdown box and type in the Department ID that you want the user to be in (you can lookup the department ID if you are not sure.) Also if you want to remove a NMB affiliation which will move the user into the Other OU you can simply Remove the NMB affiliation (you can only do this for users that your department "owns".